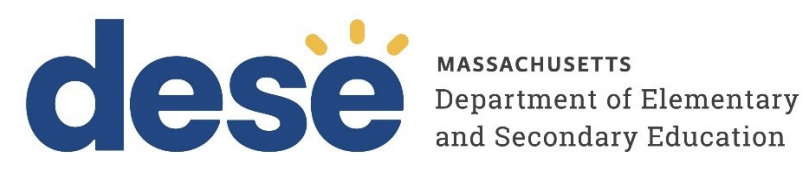

## Instructions for Using Materials Management in the MCAS Portal

2025 MCAS Test Administrations Posted January 28, 2025

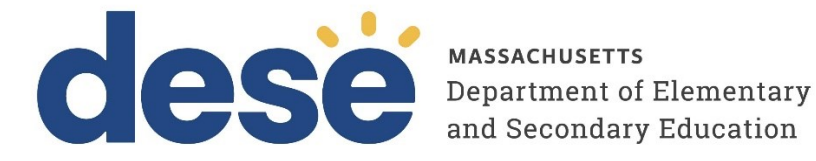

This document was prepared by the Massachusetts Department of Elementary and Secondary Education Russell D. Johnston, Acting Commissioner

The Massachusetts Department of Elementary and Secondary Education, an affirmative action employer, is committed to ensuring that all of its programs and facilities are accessible to all members of the public. We do not discriminate on the basis of age, color, disability, national origin, race, religion, sex, gender identity, or sexual orientation. Inquiries regarding the Department's compliance with Title IX and other civil rights laws may be directed to the Human Resources Director, 135 Santilli Highway, Everett, MA 02149. Phone: 781-338-6105.

© 2025 Massachusetts Department of Elementary and Secondary Education Permission is hereby granted to copy any or all parts of this document for non-commercial educational purposes. Please credit the "Massachusetts Department of Elementary and Secondary Education."

Massachusetts Department of Elementary and Secondary Education 135 Santilli Highway, Everett, MA 02149 Phone 781-338-3000 TTY: N.E.T. Relay 800-439-2370 www.doe.mass.edu

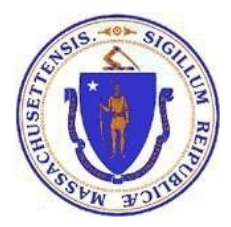

## **Important Contact Information and Resources**

| Contact:             | MCAS Service Center                                                                                                    |
|----------------------|----------------------------------------------------------------------------------------------------|
| For questions<br>on: | <ul> <li>general test administration support</li> <li>MCAS Portal and MCAS Student Kiosk such as         <ul> <li>user accounts</li> <li>technology support and readiness</li> <li>student registration process and loading files</li> <li>viewing student data</li> <li>scheduling tests</li> </ul> </li> <li>locating resources</li> <li>shipments of materials</li> </ul> |
| Hours:               | 7:00 a.m.–5:00 p.m., Monday–Friday                                                                                                    |
| Web:                 | mcas.onlinehelp.cognia.org                                                                                                    |
| Email:               | mcas@cognia.org                                                                                                    |
| Telephone:           | 800-737-5103 TTY: 888-222-1671                                                                                                    |

| Contact:          | DESE Office of Student Assessment Services                                                                                                    |
|-------------------|----------------------------------------------------------------------------------------------------|
| For questions on: | <ul> <li>policy, such as assigning accessibility features and accommodations</li> <li>student participation</li> <li>testing irregularities, including test security incidents and technology failures</li> <li>reactivating tests for CBT</li> <li>student data and SIMS (See note below regarding SIMS.)</li> </ul>                                                     |
|                   | Questions regarding SIMS data should be directed to the district's SIMS contact (go to <u>profiles.doe.mass.edu/search/search.aspx?leftNavID=11239</u> , select <b>SIMS</b><br><b>Contact</b> from the <b>Function</b> menu, and click <b>Get Results</b> ).                                                                                                    |
| Hours:            | 8:00 a.m.–5:00 p.m., Monday–Friday during test administration windows<br>Between 7:00 a.m. and 8:00 a.m. during the test administration windows,<br>MCAS Service Center representatives will receive calls to 781-338-3625,<br>answer questions regarding logistics, and take messages for Department staff,<br>which will be returned during our regular business hours. |
| Web:              | www.doe.mass.edu/mcas/admin.html                                                                                                    |
| Email:            | mcas@mass.gov                                                                                                    |
| Telephone:        | 781-338-3625                                                                                                    |

# Table of Contents

| I. Introduction                             | 1 |
|---------------------------------------------|---|
| A. Navigating the Materials Management Page | 1 |

### I. Introduction

The Materials Management page in the MCAS Portal is used to track shipments of MCAS materials, order additional materials, and schedule a UPS pickup. The Materials Management page in the MCAS Portal is only available to district and school test coordinators.

Materials Management provides an alternative way to access the MCAS Service Center website for the following tasks. (Note that schools may continue to access the <u>MCAS Service Center</u> website directly for these tasks as well as to complete additional ones; refer to the <u>December 10, 2024</u>, <u>edition of the Student Assessment Update</u> for more information on accessing the MCAS Service Center website).

- **to order additional materials** (i.e., test administration manuals for both computer-based and paper-based testing as well as paper-based test materials)
- to schedule a UPS pickup of paper-based test materials Note: An automatic pickup is pre-scheduled, but schools may choose to schedule an earlier pickup; refer to the <u>testing</u> <u>schedule</u> for details.

Additionally, new for 2025, the Materials Management page in the MCAS Portal provides a view of shipments of materials being delivered to schools. Schools will be able to see materials shipments listed on this page once they are shipped. This is an optional feature that schools may find useful to track shipments.

#### A. Navigating the Materials Management Page

To access the Materials Management page, follow the steps below:

- 1. Log in to the MCAS Portal with your username and password.
- 2. On the MCAS Portal homepage, select Administration.

| Cese Users Downloads                                                               | 8 DistrictTest                         | t Coordinator   | MCAS Resource Cent       | er 🖒 Logout    |
|------------------------------------------------------------------------------------|----------------------------------------|-----------------|--------------------------|----------------|
| Welcome to the MCAS Portal!                                                        |                                        |                 |                          |                |
|                                                                                    |                                        |                 |                          |                |
| Administration                                                                     |                                        |                 |                          |                |
| Organize students for testing,<br>schedule tests, and monitor testing<br>progress. |                                        |                 |                          |                |
|                                                                                    | v3.43.0 Copyright © 2024 eMetric LLC C | Contact Us (800 | )) 737-5103 Terms of Use | Privacy Policy |

3. Select Materials Management from the top menu bar.

| Test Scheduling | Materials Management | Student Registration |
|-----------------|----------------------|----------------------|
|                 |                      |                      |

In Table 1 below are descriptions of the features that are available on the Materials Management page. The numbered icons listed in Table 1 are shown in the screenshot that follows to indicate the location of the feature.

#### Table 1. Materials Management

| lcons | Description                                                                                                    |
|-------|----------------------------------------------------------------------------------------------------|
| 1     | Filter the Order table by selecting an organization from the Organization drop-down menu.                                                                                                    |
| 2     | <b>Filter</b> the Order table by selecting a test administration from the <b>Administration</b> drop-<br>down menu.                                                                                                    |
| 3     | Click the blue <b>Order Additional Materials</b> button to access the <u>MCAS Service Center</u> website to order additional materials after receiving the initial shipment. See the specific dates for ordering additional materials for each administration in the <u>Statewide</u> <u>Testing Schedule</u> .                                          |
| 4     | Click the green <b>UPS Pickup Request</b> button after all shipments are packed and ready to ship to access the <u>MCAS Service Center</u> website to schedule a UPS pickup. UPS pickups are automatically scheduled according to the dates in the <u>Statewide Testing Schedule</u> , but schools may use this feature to schedule an alternate pickup. |
| 6     | Sort the Materials Management order table by <b>Order Number, Order Date,</b> or <b>Packed for</b> by clicking the column heading. Search the Materials Management table by selecting the magnifying glass next to the column heading.                                                                                                    |
| 6     | Click View Details to view the Shipment Details page for each shipment.                                                                                                    |

| Shipment History     | in Cyber Falls        |                                  |   |                |              |
|----------------------|-----------------------|----------------------------------|---|----------------|--------------|
| 1                    |                       |                                  |   | 3              | onal Matoria |
| Cyber Falls          |                       | v                                |   | Order Additi   | Una Materia  |
| Administration: MCAS | 2024-2025 Sprin × 🔹 2 |                                  |   | 4 UPS Pie      | ck Up Reque  |
| Order Number 🔍       | Order Date 🔍          | Packed For 🔍                     |   |                |              |
| 00000001224698       | 01/22/2025            | Cyber Falls High School-001      |   | 6 View Detail: | s            |
| 00000001224699       | 01/30/2025            | Cyber Falls Middle School-002    |   | View Detail:   | s            |
| 00000001224700       | 01/30/2025            | Cyber Falls Elementary School-00 | 3 | View Detail    | s            |
|                      |                       |                                  |   |                |              |

Clicking the **Order Additional Materials** or **UPS Pick Up Request** buttons will take users to the <u>MCAS</u> <u>Service Center</u> to complete these tasks. Schools may also continue to navigate to the MCAS Service Center website directly to complete these tasks as in previous years.

Selecting **View Details** will allow users to view the Shipment Details page for each shipment. The Shipment Details table displays the following information about your order:

- **Box ID Number**: the ID number of the individual boxes in the order. The Box ID Number, also known as the MP Ship Code, will be needed to place an additional materials order.
- Shipped Date: date when the order was shipped
- Last Updated: the date and time when the shipment information was last updated by UPS.
- Item Code, Quantity, and Description: information about the contents of each box in your order. Note the Item Code will not be used by schools.
- **UPS Tracking**: the UPS tracking number, with a link to the UPS tracking website

| ipment De                | tails             |                                                      |                      |            |                                                           |  |
|--------------------------|-------------------|------------------------------------------------------|----------------------|------------|-----------------------------------------------------------|--|
| Shipmen                  | t Details for     | Order # 0000                                         | 00001224698          |            |                                                           |  |
| Administration: MCA      | S 2024-2025 Sprin | g Operational                                        |                      |            |                                                           |  |
| Order Date: 01/2         | 2/2025            |                                                      |                      |            |                                                           |  |
|                          |                   |                                                      |                      |            |                                                           |  |
| Box ID Number $\bigcirc$ | Shipped Date      | 🔍 Last Updated                                       | 🔍 Item Code 🔍        | Quantity 🔍 | Description 🔍                                             |  |
|                          |                   |                                                      |                      |            |                                                           |  |
| 000001259199999          | 01/18/2025        | 01/22/2025<br>4:06:17 AM                             | 00050115780100000999 | 1          | Materials<br>Summary                                      |  |
| 000001259199999          | 01/18/2025        | 01/22/2025<br>4:06:17 AM<br>01/22/2025<br>4:06:17 AM | 00050115780100000999 | 1          | Materials<br>Summary<br>Test<br>Administrator's<br>Manual |  |
| 000001259199999          | 01/18/2025        | 01/22/2025<br>4:06:17 AM<br>01/22/2025<br>4:06:17 AM | 00050115780100000999 | 2          | Materials<br>Summary<br>Test<br>Administrator's<br>Manual |  |
| 000001259199999          | 01/18/2025        | 01/22/2025<br>4:06:17 AM<br>01/22/2025<br>4:06:17 AM | 00050115780100000999 | 1          | Materials<br>Summary<br>Test<br>Administrator's<br>Manual |  |

| ,       | Shipment           | Details for O                             | rder # 0000000122                     | 4698       |                                       |                                              |
|---------|--------------------|-------------------------------------------|---------------------------------------|------------|---------------------------------------|----------------------------------------------|
|         | Shiphen            |                                           | 1001 # 0000000122                     | 1000       |                                       |                                              |
| Adm     | ninistration: MCAS | 5 2024-2025 Spring                        | Operational                           |            |                                       |                                              |
| Orde    | er Date: 01/22     | 2/2025                                    |                                       |            |                                       |                                              |
| Q<br>99 | Shipped Date (     | Chast Updated<br>01/22/2025<br>4:06:17 AM | Q Item Code Q<br>00050115780100000999 | Quantity 🔍 | Description Q<br>Materials<br>Summary | <b>UPS Tracking</b> Q,<br>1Z0934530308429999 |
| 99      | 01/18/2025         | 01/22/2025<br>4:06:17 AM                  | 00061115780100002999                  | 2          | Test<br>Administrator's<br>Manual     | 1Z0934530308429999                           |
| _       |                    |                                           |                                       |            |                                       |                                              |